February 26, 2024 Release

# Vantaca Features

### **Check Consolidation**

The following features and enhancements were added to implement Check Consolidation throughout the system:

- Added the Check Consolidation setting to System > Settings.
  - If setting is enabled, AP process will combine checks.

System Settings

| General | Conversion | Security  | Web Portal     | Reports                | Check                     | AP | Banking     | Beta    | GL Mapping     | Chg Mapping |   |
|---------|------------|-----------|----------------|------------------------|---------------------------|----|-------------|---------|----------------|-------------|---|
|         | Co         | mmunicati | on Preference  | System Ti<br>Per Prope | me Zone<br>rty Login<br>⑦ |    | (UTC-05:00) | Eastern | Time (US & Can | ada)        | • |
|         |            | Cor       | nsolidate Serv | ice Provide            | er Checks                 | 5  |             |         |                |             |   |

• If enabled, the **Print Separate Checks** checkbox will be visible on the **Edit Service Provider Payment Method** form.

| Edit Pr | rovider Payment <mark>M</mark> etho | bd                   |   |
|---------|-------------------------------------|----------------------|---|
| Bru's   | Pool Cleaning                       |                      |   |
|         | Coupon Location                     | (No Coupon Returned) | ¥ |
|         | Pay Type                            | (Choose a Method)    | ۲ |
|         | Print Separate Checks               | 2                    |   |
|         | ABA/Routing #                       |                      |   |
|         | Confirm ABA/Routing #               |                      |   |
|         |                                     |                      |   |

- If a Coupon Location has been selected, the Print Separate Checks checkbox will be automatically selected, uneditable, and display the following message:
  - Option has been defaulted by coupon location.

| Edit Provider Payment Method |                                              |  |  |  |  |  |  |  |  |  |
|------------------------------|----------------------------------------------|--|--|--|--|--|--|--|--|--|
| Bru's Pool Cleaning          |                                              |  |  |  |  |  |  |  |  |  |
| Coupon Location              | Top of First Page 🔹                          |  |  |  |  |  |  |  |  |  |
| Pay Type                     | (Choose a Method)                            |  |  |  |  |  |  |  |  |  |
| Print Separate Checks        | Option has been defaulted by coupon location |  |  |  |  |  |  |  |  |  |

- Generating a check for multiple invoices will cause a single check to be generated with the next available check number with the total.
  - **Note:** The **Consolidate Service Provider Checks** setting will need to be enabled to combine checks.

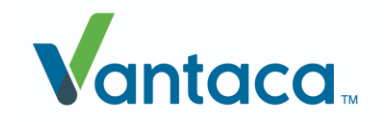

- Check Payment must be for the same Association, Service Provider, Check Type, and from the same Bank Account.
- Check remittance will list each invoice's details separately.
- Service Providers can opt out of Check Consolidation via the Print Separate Checks checkbox under Service Provider > Payment Method.

| Edit Provider Payment Metho | bd                   |    |
|-----------------------------|----------------------|----|
| Bru's Pool Cleaning         |                      |    |
| Coupon Location             | (No Coupon Returned) | Ψ. |
| Рау Туре                    | (Choose a Method)    | •  |
| Print Separate Checks       | In                   |    |
| ABA/ROULING #               |                      |    |
| Confirm ABA/Routing #       |                      |    |
| Bank Account #              |                      |    |
|                             |                      |    |

- Invoices paid with a Consolidated Check information will be included on Accounting > Bank Register.
  - **Voiding** an invoice that was paid with a Consolidated Check will void all invoice payments that were associated with the check.

| Void Item                         |                                     |                 |                  | ×        |
|-----------------------------------|-------------------------------------|-----------------|------------------|----------|
| Void Date                         | ä                                   |                 |                  |          |
| Comment                           |                                     | ł.              |                  |          |
| Void Invoice                      |                                     |                 |                  |          |
| (i) The following invoice payment | s will also be voided when completi | ng this action: |                  |          |
| XN                                | Invoice #                           | Description     | GL Detail        |          |
| 176956                            | 202306201434                        | Furry Friends   | 31052            | <b>^</b> |
| 176940                            | 202306201424                        | Furry Friends   | 31053            |          |
| 176968                            | 202306201443                        | Furry Friends   | 31054            |          |
| 176939                            | 202306201423                        | Furry Friends   | 31055            | -        |
|                                   |                                     |                 | ✓ Update 🛇 Cance | 1        |

- All invoice payments that will be voided will be listed with the Action Item, Invoice #, Description, and GL Detail.
- The selected Void Date will be applied to all associated invoice payments.
- **Deleting/Undeleting** an invoice will delete/undelete all invoice payments associated with the check payment.

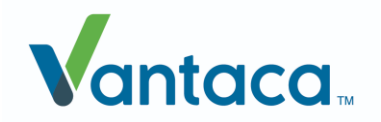

## Vantaca Release Overview for Accountants

| eview Finan  | icial E | dit             | ba d | olotod Arow   |             | wich to con | tipuo? |        |             |   |         |         |           |
|--------------|---------|-----------------|------|---------------|-------------|-------------|--------|--------|-------------|---|---------|---------|-----------|
| ank Pegister |         | ig records will | beu  | eleted. Are y | ou sure you | WISH to CON | unuer  |        |             |   |         |         |           |
| Ledger ID    | :       | Date            | :    | Description   |             |             | :      | Туре   |             | : | Check # | # :     | Amount :  |
| 31052        |         | 06/20/2023      |      | Furry Friend  | 5           |             |        | Invoid | e Check     |   |         | 509     | (\$20.00) |
| 31053        |         | 06/20/2023      |      | Furry Friend  | 5           |             |        | Invoid | e Check     |   |         | 509     | (\$10.00) |
| 31054        |         | 06/20/2023      |      | Furry Friend  | 5           |             |        | Invoid | e Check     |   |         | 509     | (\$30.00) |
| 31055        |         | 06/20/2023      |      | Furry Friend  | 5           |             |        | Invoid | e Check     |   |         | 509     | (\$9.00)  |
| P Ledger     |         |                 |      |               |             |             |        |        |             |   |         |         |           |
| AP Ledger ID | :       | Date            |      | : Amoun       | t :         | Туре        |        | :      | Description |   | :       | Deleted | :         |
| 1594495      |         | 06/20/2023      | 3    |               | (\$20.00)   | Payment     |        |        | Payment     |   |         |         |           |
| 1594496      |         | 06/20/2023      | 3    |               | (\$10.00)   | Payment     |        |        | Payment     |   |         |         |           |
| 1594497      |         | 06/20/2023      | 3    |               | (\$30.00)   | Payment     |        |        | Payment     |   |         |         |           |
| 1594498      |         | 06/20/2023      | 3    |               | (\$9.00)    | Payment     |        |        | Payment     |   |         |         |           |

• **Editing** either the Payment Date or Description will apply the changes to all invoice payments associated with the check payment.

| Preview Financial Ed                                                                       | dit        |      |              |           |               |     |        |             |   |         |         |          |               | ×        |
|--------------------------------------------------------------------------------------------|------------|------|--------------|-----------|---------------|-----|--------|-------------|---|---------|---------|----------|---------------|----------|
| Date<br>6/20/2023<br>Description<br>Furry Friends<br>ALL of the following<br>Bank Register | 🛱          | dite | d. Are you s | ure you w | ish to contin | ue? |        |             |   |         |         |          |               |          |
| Ledger ID :                                                                                | Date :     | De   | scription    |           |               | :   | Туре   |             | : | Check # | :       | Amount   | :             |          |
| 31052                                                                                      | 06/20/2023 | Fu   | rry Friends  |           |               |     | Invoid | e Check     |   |         | 509     | (        | \$20.00)      | *        |
| 31053                                                                                      | 06/20/2023 | Fu   | irry Friends |           |               |     | Invoid | e Check     |   |         | 509     | (        | \$10.00)      |          |
| 31054                                                                                      | 06/20/2023 | Fu   | irry Friends |           |               |     | Invoid | e Check     |   |         | 509     | (        | \$30.00)      |          |
| 31055                                                                                      | 06/20/2023 | Fu   | rry Friends  |           |               |     | Invoid | e Check     |   |         | 509     |          | (\$9.00)      |          |
| AP Ledger                                                                                  |            |      |              |           |               |     |        |             |   |         |         |          |               |          |
| AP Ledger ID                                                                               | Date       | :    | Amount       | :         | Туре          |     | :      | Description |   | :       | Deleted |          | :             |          |
| 1594495                                                                                    | 06/20/2023 |      |              | (\$20.00) | Payment       |     |        | Payment     |   |         |         |          |               | <b>^</b> |
| 1594496                                                                                    | 06/20/2023 |      |              | (\$10.00) | Payment       |     |        | Payment     |   |         |         |          |               |          |
| 1594497                                                                                    | 06/20/2023 |      |              | (\$30.00) | Payment       |     |        | Payment     |   |         |         |          |               |          |
| 1594498                                                                                    | 06/20/2023 |      |              | (\$9.00)  | Payment       |     |        | Payment     |   |         |         |          |               | •        |
|                                                                                            |            |      |              |           |               |     |        |             |   |         | `       | ✓ Update | <b>⊘</b> Canc | el       |

- The Check Number will now be assigned when Printing from the **Mailroom > Check Queue**.
  - Checks were assigned a number on the **Pay Selected Invoices** step, but has been moved to prevent check number gaps when combining checks.
  - The Check No. column has been removed from the Check Queue.
  - Note: This functionality will not be behind the Check Consolidation Feature Flag.
- The **Check Register** report has been added which will provide a list of all check payments for the given time period.
  - Users will need to enable the report via Settings > Roles > Reports > Check Register to use.

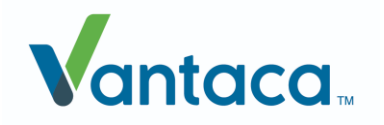

|          | Presi | dentia | I Hills  | s, In | C     |       |
|----------|-------|--------|----------|-------|-------|-------|
| Charle D |       | Dement | F /1 /20 | 22    | F (24 | (2022 |

| Date        | Description   | Туре          | Check No | Amount    |
|-------------|---------------|---------------|----------|-----------|
| Test Operat | ing           |               |          |           |
| 5/16/2023   | Furry Friends | Invoice Check | 468      | (\$10.23) |
| 5/19/2023   | Furry Friends | Invoice Check | 469      | (\$10.00) |
|             |               |               | Total    | (\$20.23) |
| 11th Test   |               |               |          |           |
| 5/19/2023   | Furry Friends | Invoice Check | 75       | (\$1.56)  |
|             |               |               | Total    | (\$1.56)  |

• Bookside reconciliation will now include a single bank register item for the total check payment on **Accounting > Reconciliation**.

| nag  | <b>ger</b><br>istrator |           |                |          |                    |             |       |               |   |        |         |      |        |         |           |           |         |             |      |
|------|------------------------|-----------|----------------|----------|--------------------|-------------|-------|---------------|---|--------|---------|------|--------|---------|-----------|-----------|---------|-------------|------|
| nk A | Account:               | Alchemist | s FullMetal Ba | ink Acct | Bal: 🔰 🔲 Include D | eleted Date | Range | 1/1/2023      | 1 | 2/21/2 | 023     |      | Export | to Exce | 4         |           |         |             |      |
| 1    | Ledger                 | id i      | Date↓          | :        | Description        |             | :     | Туре          | : |        | Check # | :    | Amount | :       | Balanc    | e :       | At :    | Invoice N   | 0    |
|      | \$                     | T         | 🛱 🍸            | ·        |                    |             | T     |               | T |        | 7       | r    | \$     | T       |           | T         | Yes O N | c           | ٣    |
|      | 42322                  |           | 12/21/202      | 3        | Paranormal CWS     |             |       | Invoice Check |   |        |         | 1024 | C      | 156.46) | \$12      | 28,597.90 | 1       | See Invoice | e De |
|      | Invoi                  | Details   | XN             | 1        | nv. No.            | Acct. No.   |       | Status        |   | Subj   | ect     |      | Attach | i Inv   | oice Date | Due       | Date    | Balance     |      |
|      |                        | 42322     | 213517         |          | 12082023_0935      |             |       | Paid          |   |        |         |      | Ø      | 12      | /07/2023  |           |         | \$0         | 0.00 |
|      |                        |           |                |          | 40000000 0000      |             |       | Paris!        |   |        |         |      | 0      | 10      | 107 10000 |           |         |             |      |

- The Accounting > Bank Register screen will now display consolidated invoices as a single record if the Consolidate Service Provider Checks setting has been enabled.
  - Voiding, Editing, or Deleting a consolidated invoice will apply the action to all Invoices associated with the Consolidated Bank Register invoice.
  - The oldest Ledger ID will be used when displaying on the Bank Register screen.
- The Accounting > Bank Register's Invoice Details will now include each invoice attachment and the invoice check attachment for Consolidated Checks.

Bank Account Register - (AFMA) Alchemists FullMetal Academy

| Mana<br>Admir | i <b>ger</b><br>iistrator |             |            |                |              |             |                     |         |               |    |             |      |        |          |        |              |            |                |        |
|---------------|---------------------------|-------------|------------|----------------|--------------|-------------|---------------------|---------|---------------|----|-------------|------|--------|----------|--------|--------------|------------|----------------|--------|
| Bank          | Accoun                    | t: Alche    | emists Ful | llMetal Bank A | cct Bal: 912 | Include De  | leted Date Range 11 | /1/2023 | 12/21/2023    | 6  | Export to E | xcel |        |          |        |              |            | _              |        |
|               | Ledge                     | er ID       | :          | Date 🖡         | :            | Descriptio  | on                  | :       | Туре          | :  | Check #     | :    | Amount |          | Balan  | ce i         | Atta i     | Invoice No     | :      |
|               |                           | \$          | T          | Ċ.             | T            |             |                     | T       |               | T  |             | T    | \$     | T        |        | T            | Yes O No O |                | T      |
| •             | 42343                     | 3           |            | 12/21/20       | 23           | aWaffle Pre | ovider Inc.         |         | Invoice Check |    |             | 1032 |        | (\$199.9 | 3)     | \$127,629.28 | 1          | See Invoice De | tails  |
|               | Inv                       | oice Detail | s          |                |              |             |                     |         |               |    |             |      |        |          |        |              |            |                |        |
|               |                           | Ledge       | r ID       | XN             | Inv. No.     |             | Acct. No.           | Status  |               | Si | ubject      |      |        |          | Attach | nvoice Date  | Due Date   | Balance        | -      |
|               | +                         | 42343       |            | 219344         | 1221202      | 3_1539      |                     | Paid    |               |    |             |      |        |          | Ø      | 12/20/2023   |            |                | \$0.00 |
|               | +                         | 42344       |            | 219345         | 1221202      | 3_1601      | aWAFFLE_acctNo9009  | Paid    |               |    |             |      |        |          | ø      | 12/20/2023   |            |                | \$0.00 |
|               | •                         | 42345       |            | 219346         | 1221202      | 3_1605      |                     | Paid    |               |    |             |      |        |          | Ø      | 12/20/2023   |            |                | \$0.00 |

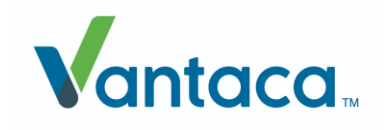

### **Delay Overnight Collection**

Added the **Delay Overnight Collection and Payment Alert Emails** setting to the **Settings > System Settings > General** tab.

| System ! | Settings                                            |          |                |                           |                       |    |            |            |                |             |   |                   |  |
|----------|-----------------------------------------------------|----------|----------------|---------------------------|-----------------------|----|------------|------------|----------------|-------------|---|-------------------|--|
| General  | Conversion                                          | Security | Web Portal     | Reports                   | Check                 | AP | Banking    | Beta       | GL Mapping     | Chg Mapping |   |                   |  |
|          |                                                     | Cor      | nsolidate Serv | System Ti<br>vice Provide | ime Zone<br>er Checks |    | (UTC-05:00 | )) Eastern | Time (US & Can | iada)       | • |                   |  |
|          | Delay Overnight Collection and Payment Alert Emails |          |                |                           |                       |    |            |            |                |             |   |                   |  |
|          |                                                     |          |                |                           |                       |    |            |            |                |             |   | ✓ Update 🛇 Cancel |  |

- If enabled, Collection/Payment notification/email action items will be queued between the hours of 9:00 PM and 8:00 AM based on the association's time zone.
  - Queued action items will be sent at 8:00 AM.
  - If no association time zone is set, the association will follow Vantaca's System Time Zone via the System > System Settings > General tab.

#### **Auto-Waive Fees**

Added the ability to set custom verbiage for the auto-waiver adjustment description.

• The verbiage will be controlled via the Association > Settings > Accounting (Auto-Waive Fees) > Auto Waiver Language field.

| 0 | Field supports up to 255 characters. |  |
|---|--------------------------------------|--|
|   |                                      |  |

| Edit Association Data          |                     | ×                 |
|--------------------------------|---------------------|-------------------|
| Accounting (Auto-Waive Fees)   |                     |                   |
| # Days After Fee to Auto-Waive | 10 Days             | •                 |
| Limits - # of Times per Period | (No Limit)          | •                 |
| Limits - Period                | (No Limit Period)   | •                 |
| Auto Waiver Language           | Courtesy Fee Waiver | <i>i</i> e        |
|                                |                     | ✓ Update S Cancel |

• The verbiage entered will populate the Description field on the Owner's Ledger whenever Vantaca auto-waives a fee.

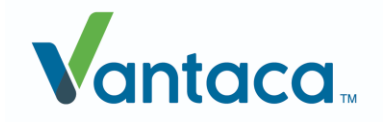